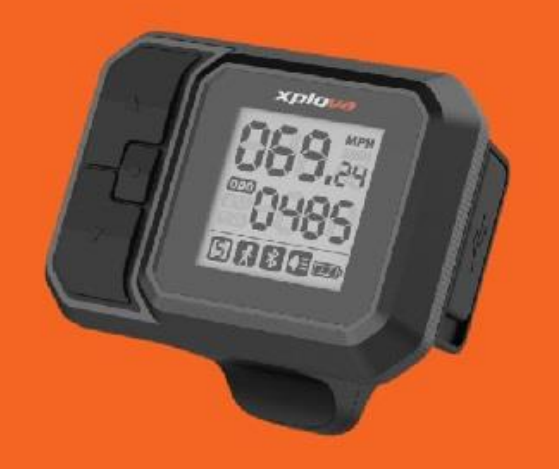

# SOFTWARE INSTALLATION

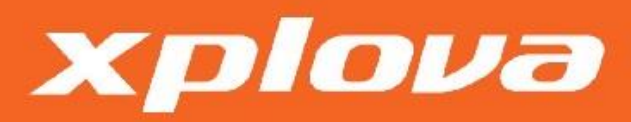

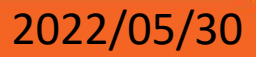

## STEP 1 – Install the APP

- 1. For iOS system, please download "MPF Drive Console" and install it.
- 2. For Android system, please download "MPF Console" and install it.

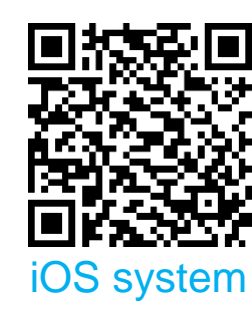

xplova

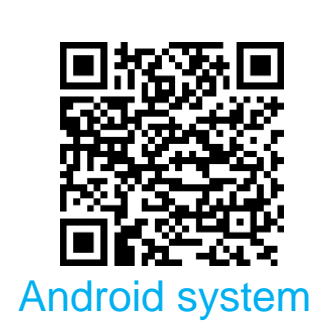

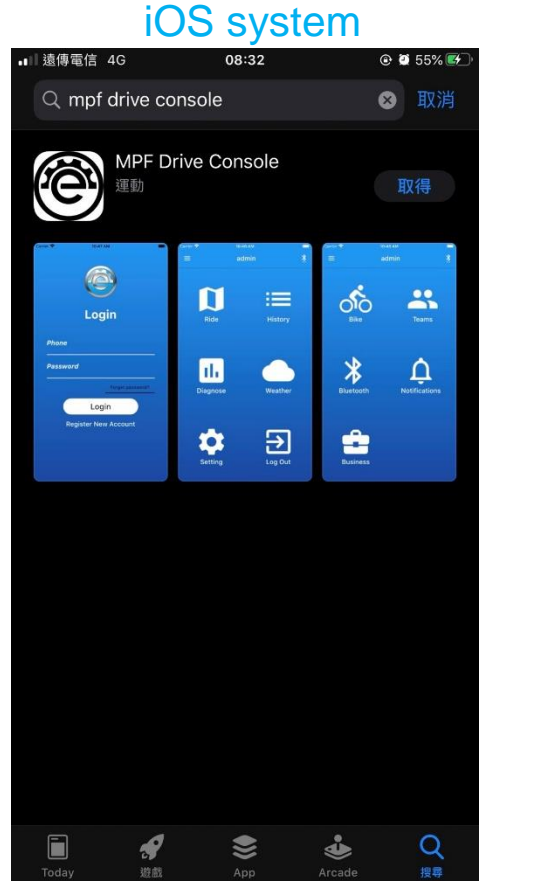

#### Android system \* 😴 🏹 87% 🗎 4:13 PM Q : 4 **MPF** Console MPF Drive 3+ Rated for 3+ ① Install A MPTN WEATHER About this app $\rightarrow$ MPF Drive Motor Diagnostic Tool

## STEP 2 – Power on

1. Turn on the display, the bike serial number (5-digital) is in the first screen. This serial number is used for Bluetooth connection.

For example : The serial number of this bike is 18859.

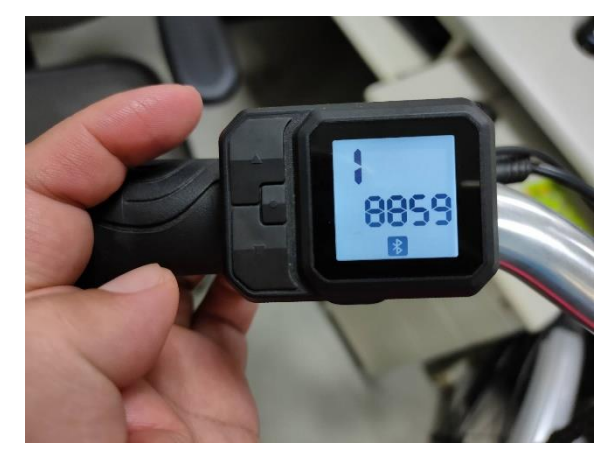

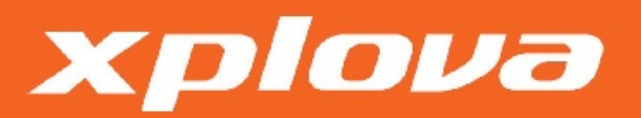

## STEP 3 – Register account and login

- 1. Register an account.
- 2. Fill in information.
- 3. Log in.

| ≱ ≑夸 📶 86% 📕 4:14 PM          | 2                                                                                                    |
|-------------------------------|----------------------------------------------------------------------------------------------------|
|                               | ← Register                                                                                                    |
| Login                         | Dependent Dependent Depend |
| Phone                         | 🖂 E-mail                                                                                                    |
| Password                      | Password                                                                                                    |
| Forget password?              |                                                                                                    |
| Login<br>Register New Account | By signing up, you are agreeing to our terms and privacy policy Boggistor                                                                                                    |
|                               | Register                                                                                                    |

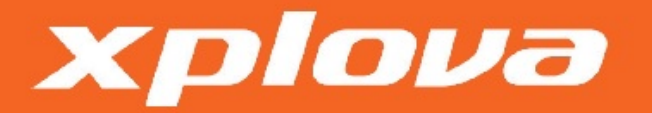

## STEP 4 – Connect Bluetooth

- 1. Press the Bluetooth button.
- 2. Press "SCAN" to search nearby devices.

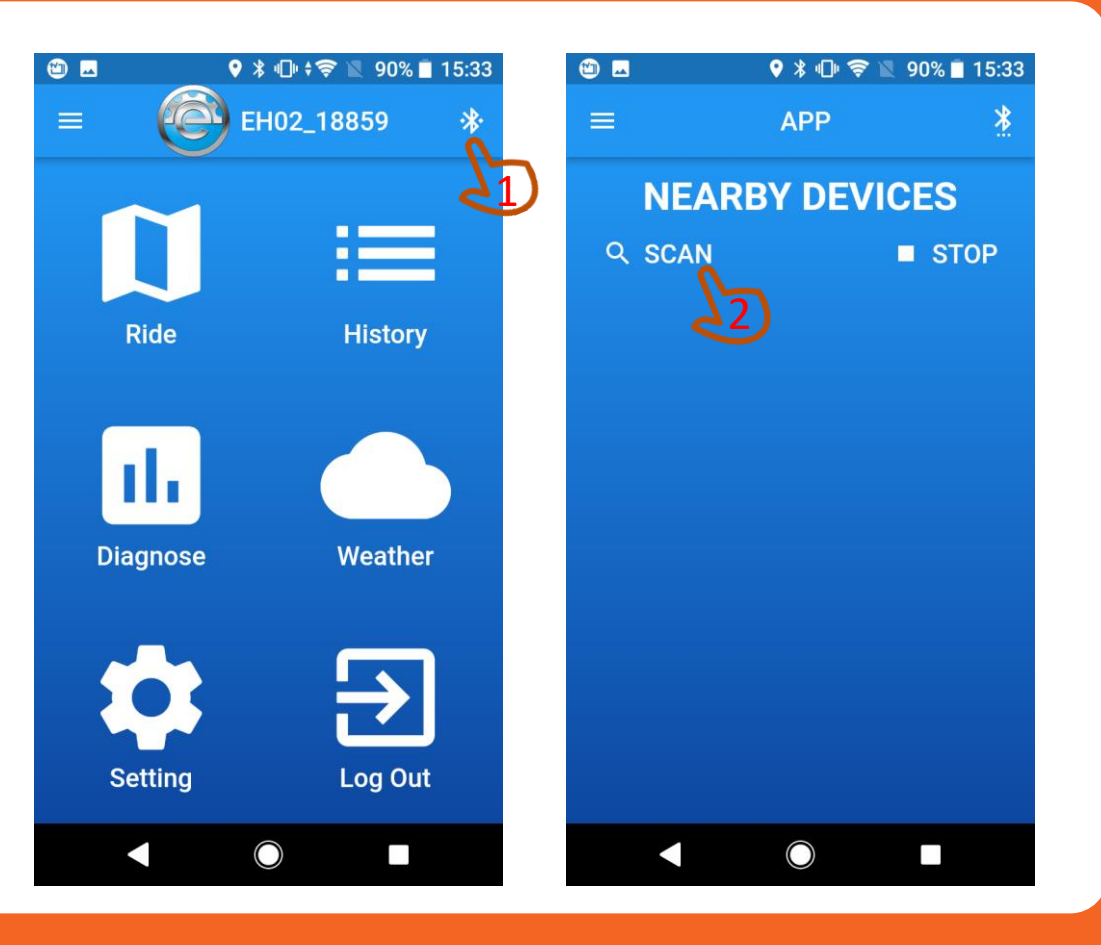

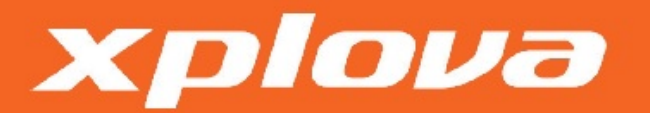

## STEP 4.1 – Connect Bluetooth

 Find the "EH02\_XXXXX "Bluetooth device, select the bike serial number. (see previous step)

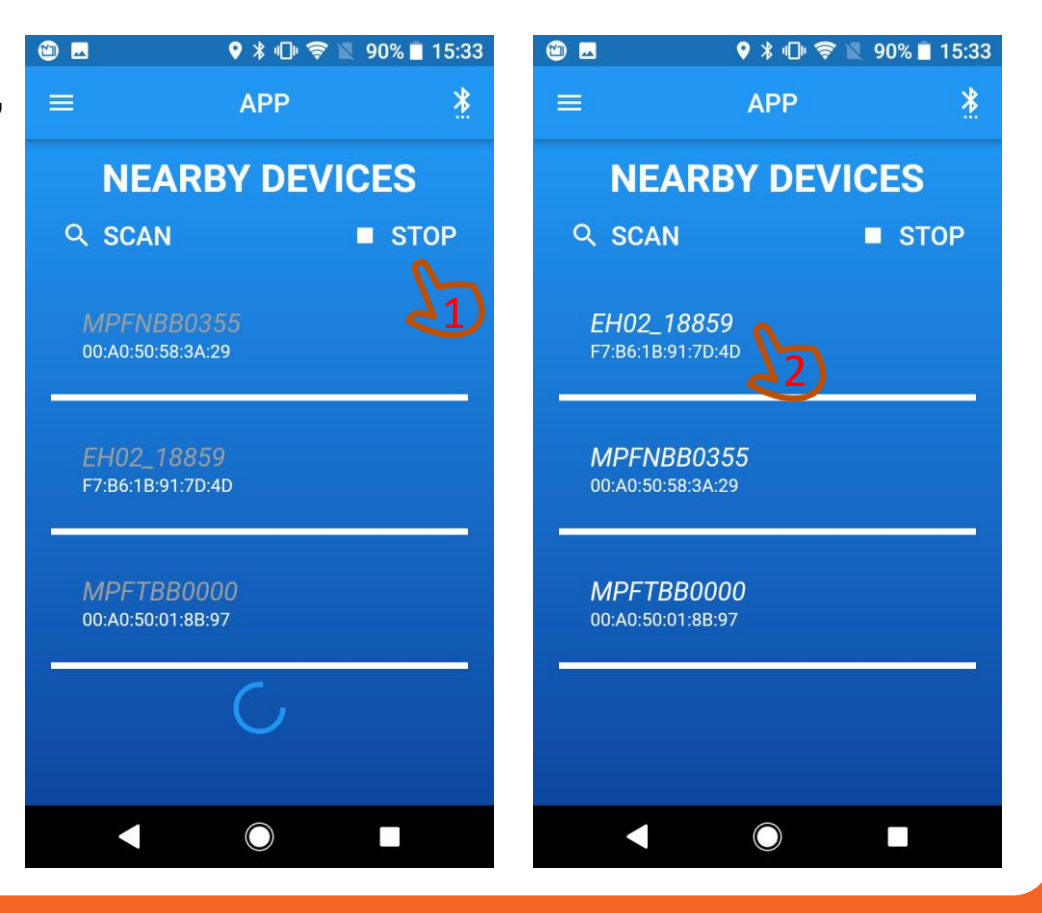

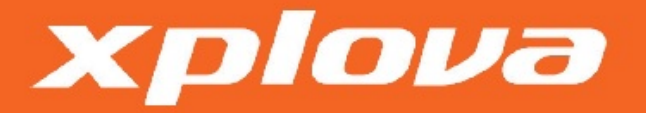

#### STEP 5 — Enter diagnose mode and upgrade motor firmware

- 1. Press the "Diagnose" to enter Diagnose Mode.
- 2. Press "Version", it will show current Controller SW Version.

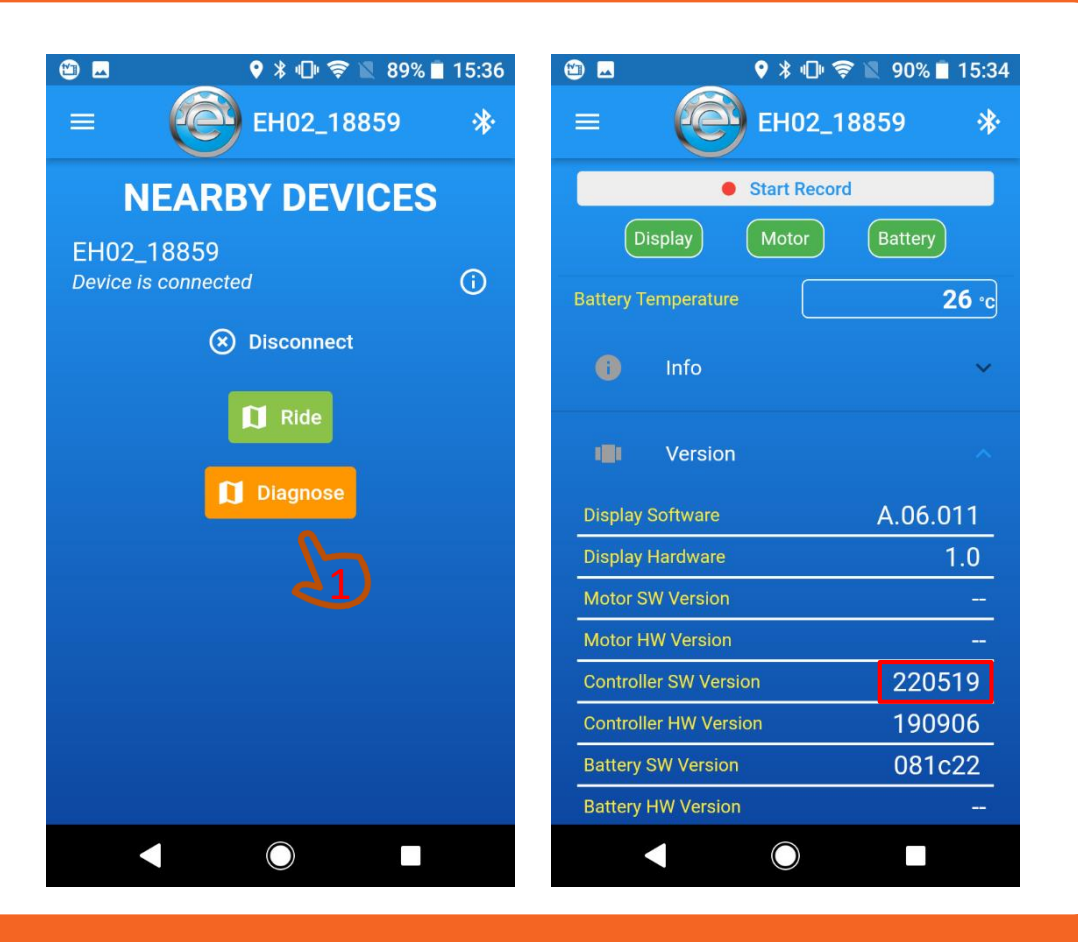

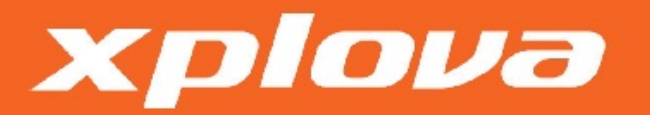

#### STEP 5.1 — Enter diagnose mode and upgrade motor firmware

- 1. Make sure Display and Motor light is green. If not, it means hardware device failure.
- 2. Press the "OTA Updates", select Motor Upgrade.

xplova

Remark: If there is no Battery CANBUS, Battery light is red.

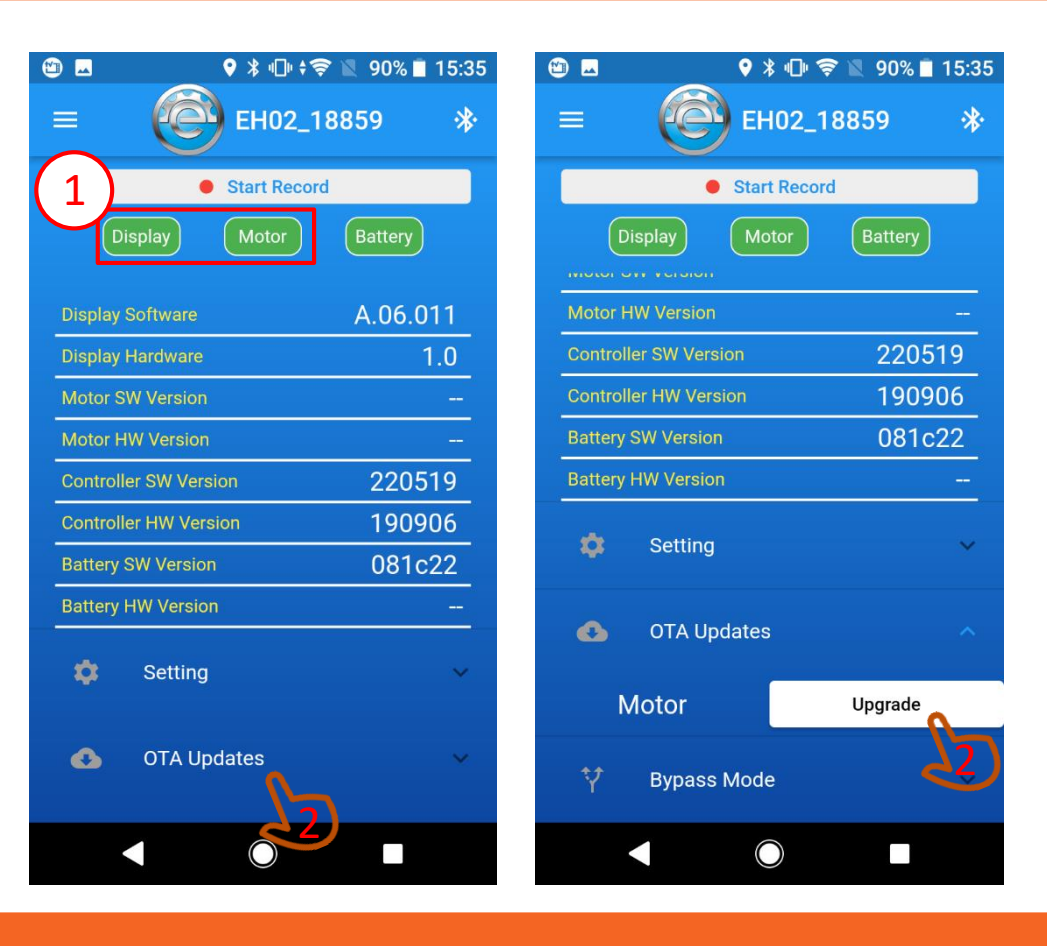

### STEP 5.2 — Enter diagnose mode and upgrade motor firmware

- 1. Press the Continue Button.
- 2. Type Motor firmware version.( Please contact MPF Drive to confirm the firmware version. )
- 3. Start upgrade.

xplova

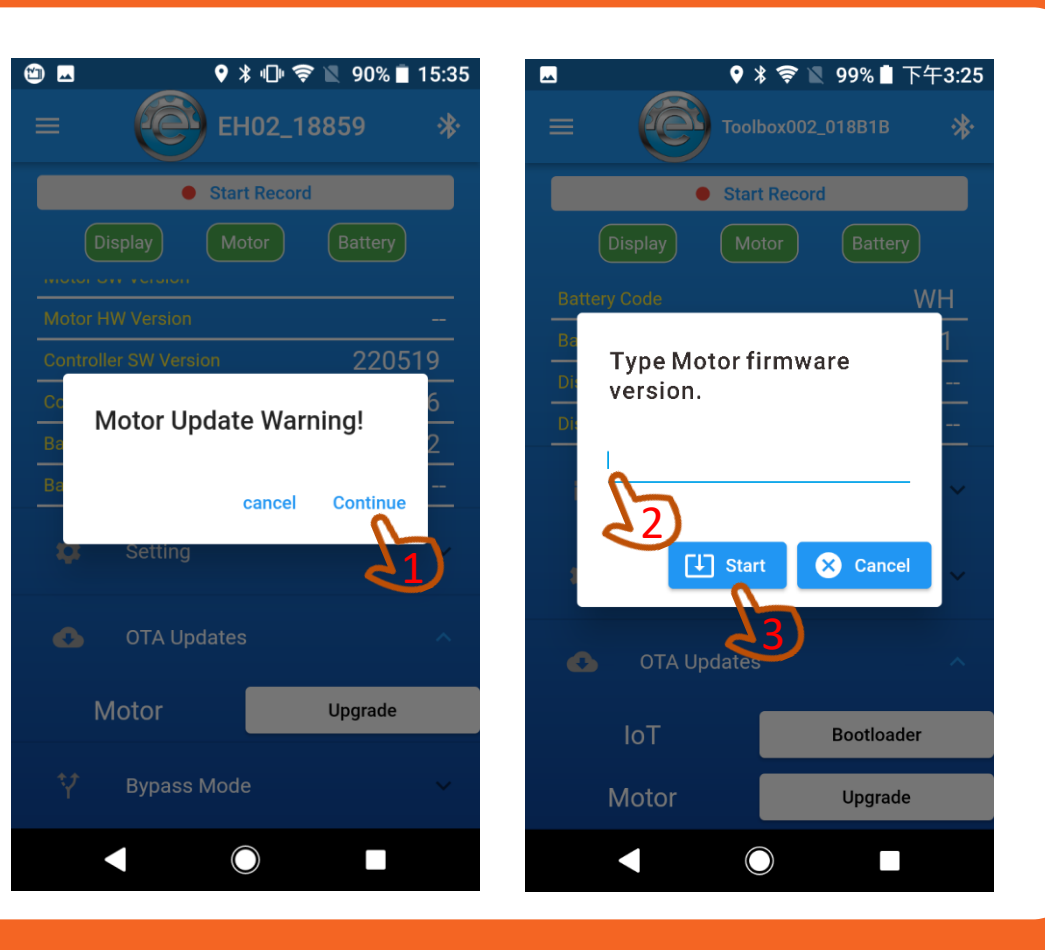

### STEP 5.3 — Enter diagnose mode and upgrade motor firmware

1. Wait for the upgrade to complete.

#### CAUTION/ATTENTION

- Do not close the page until the upgrade is complete.
- Don't keep the phone away from the device.

xplova

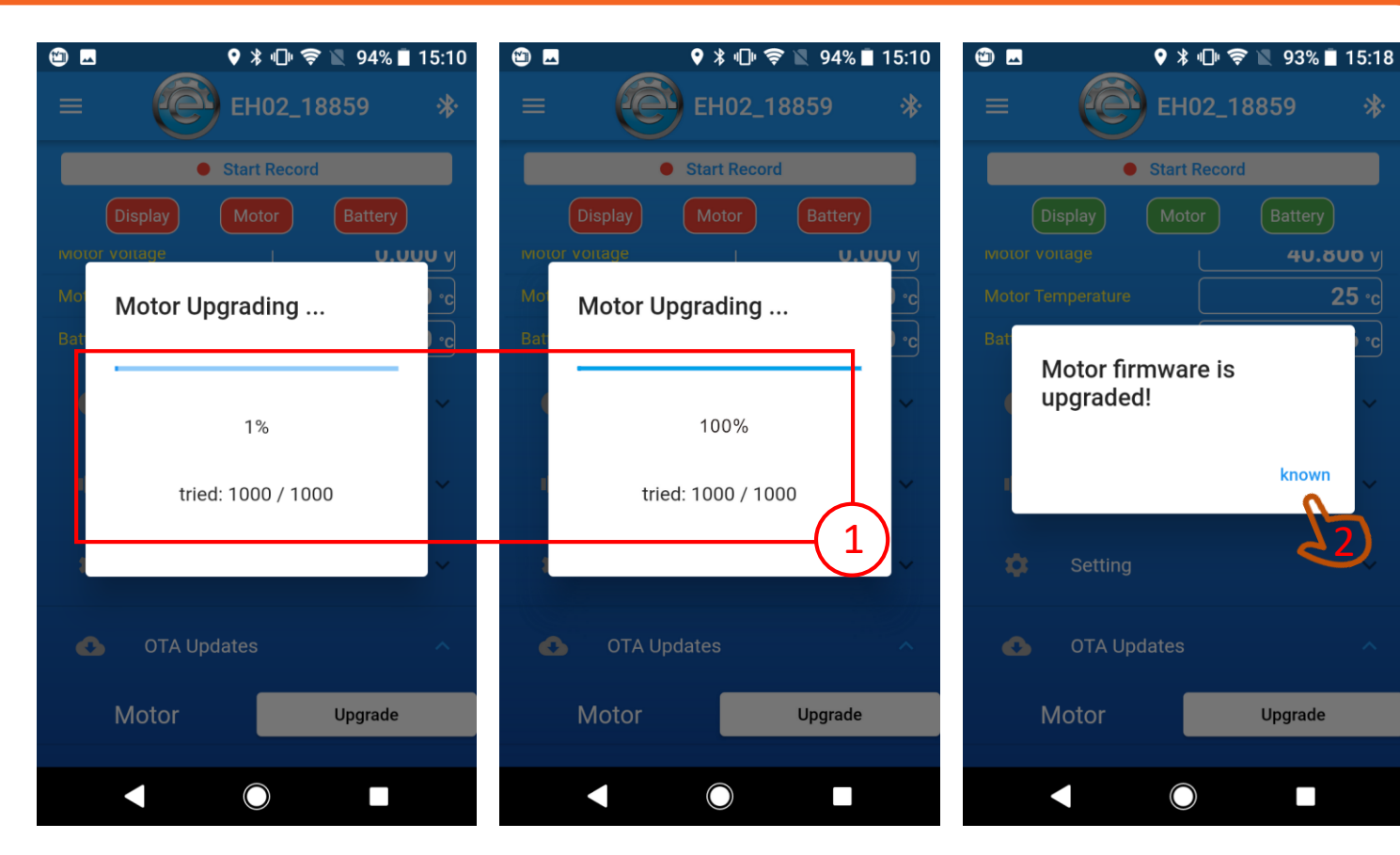

## STEP 6 – Reset system

- After the firmware upgrade is complete, please follow these steps:
- 1. Remove Battery or unplug the power cable for 3 seconds, then install and turn on the battery.
- 2. Re-connect the Bluetooth and check the Controller SW version is correct.
- 3. Connect Display and start riding.

xplova

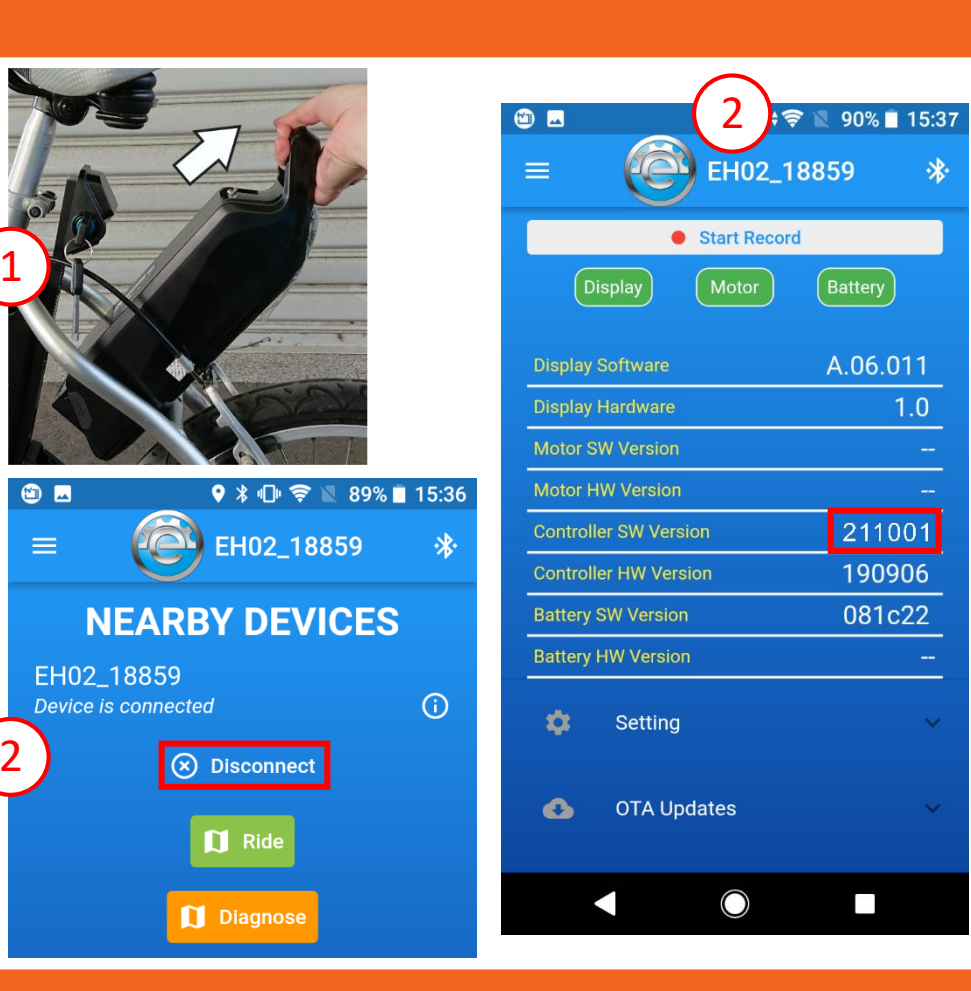